Photos scolaires 2020 FSE Collège Montaigne

Aller sur le site de vente en ligne :

https://cutt.ly/vgOqkDD

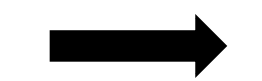

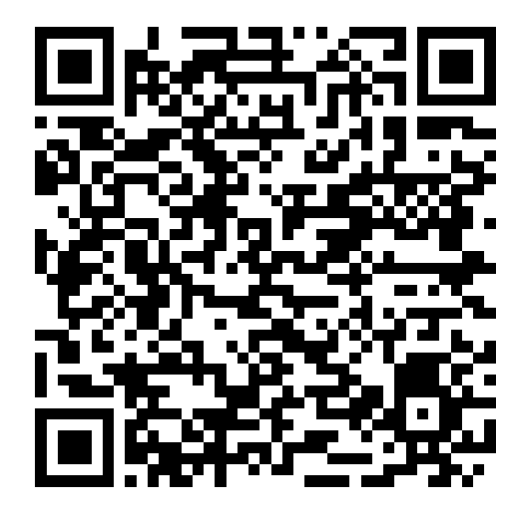

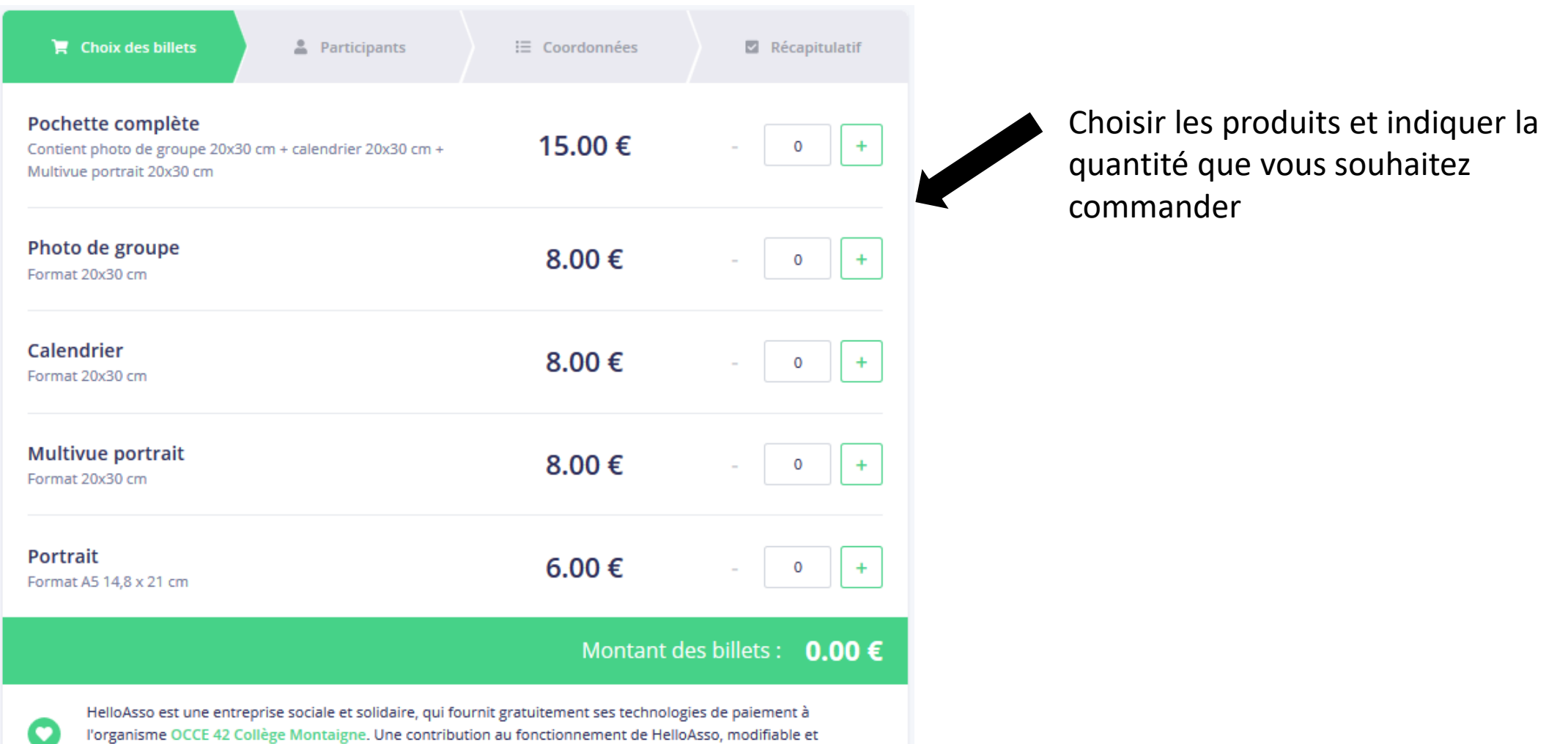

facultative, vous sera proposée avant la validation de votre paiement.

| 🏹 Choix des billets 🚽 💄 Participants | i≣ Coordonnées | Récapitulatif |
|--------------------------------------|----------------|---------------|
| Pochette complète                    |                |               |
| Participant 1                        |                |               |
| Profil du participant                |                |               |
| Prénom *                             | Nom *          |               |
|                                      |                |               |
| Informations complémentaires         |                |               |
| Classe *                             |                |               |
| Choisir                              |                | ~             |
| Numéro photo *                       |                |               |
|                                      |                |               |
|                                      |                |               |
| * Champs obligatoires                |                |               |

Informations concernant l'élève concerné(e) par la commande.

Indiquer :

- Prénom
- Nom
- Classe
- Numéro de photo (voir bon de commande remis en classe)

| 🏋 Choix des billets                                                                        | Participants                    | ) i≡ Coordonnées     | Récapitulatif    |
|--------------------------------------------------------------------------------------------|---------------------------------|----------------------|------------------|
| Vérifiez vos coordonn<br>Payer en tant qu'organism<br>J'ai déjà un compte HelloAsso : je m | l <b>ées</b><br>e<br>e connecte |                      |                  |
| Prénom *<br>prénomacheteur<br>Email *                                                      | ~                               | Nom *<br>nomacheteur | ~                |
| * Champs obligatoires                                                                      |                                 |                      |                  |
|                                                                                            |                                 | < Étape précédente   | Étape suivante 🔉 |

Indiquer les renseignements qui concernent l'acheteur.

## 4<sup>ème</sup> page « Récapitulatif »

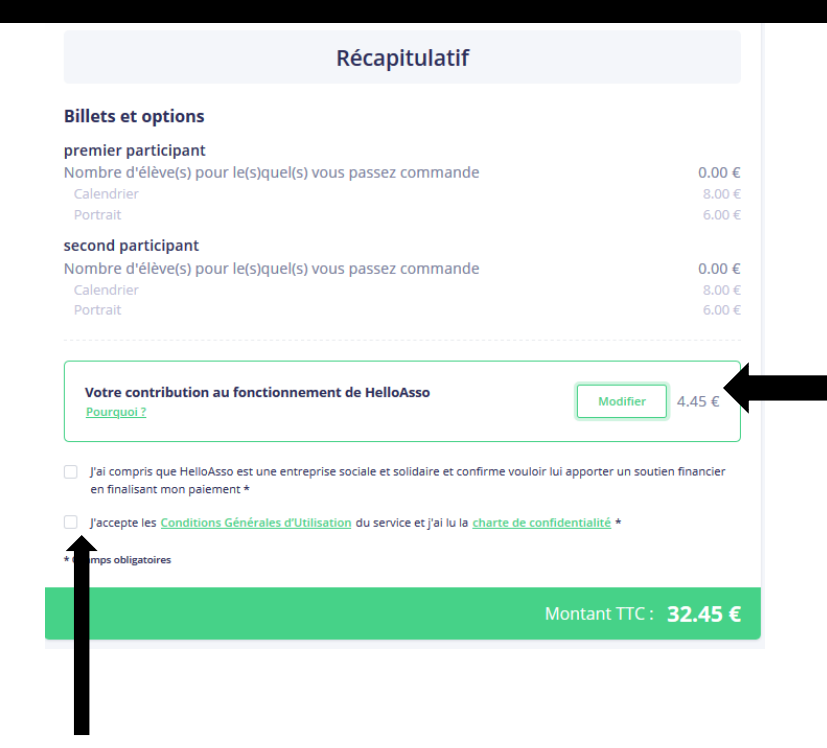

1/ Vérifier votre commande

2/ Le site vous propose de faire un don à helloasso. Il est facultatif.

Pour le supprimer, cliquer sur « modifier »

3/ Pour supprimer le don, cliquer sur « je ne souhaite pas soutenir helloasso »

×

Nous rendons possible le paiement à cette association HelloAsso est une entreprise solidaire d'utilité sociale Nous fournissons nos technologies de paiement gratuitement à des dizaines de milliers d'associations Nous ne pouvons le faire qu'avec votre soutien. Nous soutenir à hauteur de :

4,45 €

Je ne souhaite pas soutenir HelloAsso

4/ Acceptez les conditions générales d'utilisation

5/ Valider et procéder au paiement.

Le FSE vous remercier d'avoir choisi la commande en ligne

qui facilite énormément la gestion des nombreuses commandes